## **Schedule a Report**

To schedule a report within Manitou, select the record to include then navigate to the reports form on the entity record.

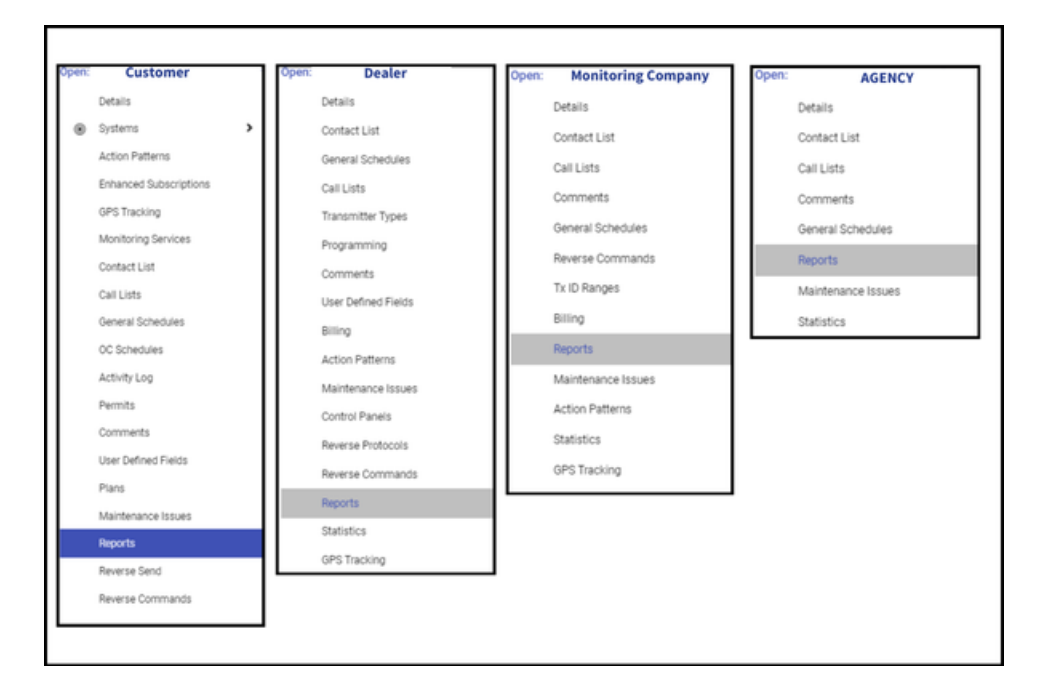

- 1. Select the report to schedule.
- 2. Click the **Plus sign (+).** This loads the Report Scheduling card.
- 3. Update the report name.
  - 1. Name this specific to the customer, dealer, etc. type and the specifics of the report. For example. Customer

## X - Monthly Customer Status.

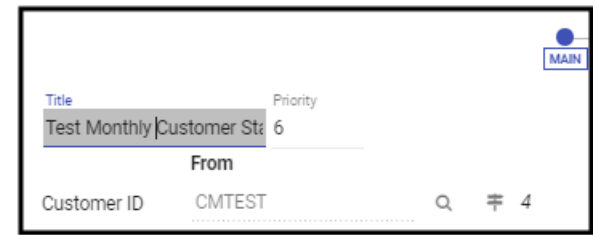

- 4. Complete the **Report Details**.
- 5. Click Next.
- 6. Select the report destination(s).

|                                     |                     |   |                   | Customer Status                    |       |               |          |      |
|-------------------------------------|---------------------|---|-------------------|------------------------------------|-------|---------------|----------|------|
| Customer Status                     |                     |   |                   |                                    |       |               |          |      |
|                                     |                     |   |                   | _                                  |       |               |          |      |
| MAIN                                |                     |   |                   | DISTRIBUTION                       |       | SCHEDULE      |          |      |
| Advanced >                          |                     |   |                   |                                    |       |               |          |      |
| Contact List Type Printer  Customer | Owner<br>CMTEST     | ۹ | 🕈 Caryris Test Cu | stomer 4 450 Lee Vance Drive 🗙     |       |               |          |      |
| Show Suppressed                     |                     |   |                   |                                    |       |               |          |      |
| Q                                   |                     |   | Q                 |                                    | Q     |               |          |      |
| Contacts                            |                     |   | Caryn's Test Cust | omer                               | Email |               |          |      |
| Name                                | Туре                |   |                   | Contact Points                     | Name  | Туре          | Address  |      |
| Caryn's Test Customer               | Customer            | + | Printer           | Printer +                          | +     | No Results    |          |      |
| Detroit Police Department           | Police              | + | E-Mail            | carynmorgan@orioncatconsulting.com | ÷     |               |          |      |
|                                     | Rows: 10 ¥ 1-2 of 2 |   |                   | Rows: 10 🗸 1-2 of 2                |       |               |          |      |
|                                     |                     |   |                   |                                    |       |               |          |      |
|                                     |                     |   |                   |                                    |       |               |          |      |
|                                     |                     |   |                   |                                    |       |               |          |      |
|                                     |                     |   |                   |                                    |       |               |          |      |
|                                     |                     |   |                   |                                    |       |               |          |      |
|                                     |                     |   |                   |                                    |       |               |          |      |
|                                     |                     |   |                   |                                    |       |               |          |      |
|                                     |                     |   |                   |                                    |       |               |          |      |
|                                     |                     |   |                   |                                    |       |               |          |      |
|                                     |                     |   |                   |                                    |       |               |          |      |
| OPTIONS ADVANCED                    |                     |   |                   |                                    |       | CANCEL PREVIO | DUS NEXT | DONE |

1. If overriding the report destination, expand the Advanced section.

|                        | Customer Status      |          |                 |
|------------------------|----------------------|----------|-----------------|
| Customer Status        |                      |          |                 |
| MAIN                   |                      |          | SCHEDULE        |
| Advanced               |                      |          |                 |
| Contacts Filter        | Email AttachmentType | Override |                 |
| Contacts 🖉 Customers   | PDF                  | Name     | Type<br>Email 🗸 |
| Dealers 🛛 Branches     | O RTF                | Address  | ADD             |
| Agencies 🔽 Authorities | ⊖ csv                | AUUICSS  |                 |

2. Remember to click Add. Click Next.

|                        | Customer Status      |                                 |
|------------------------|----------------------|---------------------------------|
| Customer Status        |                      |                                 |
| MAIN                   |                      | SCHERULE                        |
| Advanced T             |                      |                                 |
| Contacts Filter        | Email AttachmentType | Override                        |
| Contacts Customers     | PDF                  | <sub>Туре</sub><br>Name Email ▼ |
| Dealers Branches       | ○ RTF                | ADD                             |
| Agencies 🖌 Authorities | ⊖ csv                | Address                         |

7. Set the **Report Frequency**.

| Customer Status                |        |          |      |      |
|--------------------------------|--------|----------|------|------|
| Customer Status                |        |          |      |      |
|                                |        |          |      |      |
|                                |        |          |      |      |
| MAIN DISTRIBUTION              |        | SCHEDULE |      |      |
| Next Fun Date                  |        |          |      |      |
| 09/16/2024 11:41               |        |          |      |      |
|                                |        |          |      |      |
| Monitoring Service Type 💌      |        |          |      |      |
| Interval                       |        |          |      |      |
| Type v Frequency               |        |          |      |      |
|                                |        |          |      |      |
|                                |        |          |      |      |
|                                |        |          |      |      |
|                                |        |          |      |      |
|                                |        |          |      |      |
|                                |        |          |      |      |
|                                |        |          |      |      |
|                                |        |          |      |      |
|                                |        |          |      |      |
|                                |        |          |      |      |
|                                |        |          |      |      |
|                                |        |          |      |      |
|                                |        |          |      |      |
|                                |        |          |      |      |
|                                |        |          |      |      |
|                                |        |          |      |      |
|                                |        |          |      |      |
|                                |        |          |      |      |
|                                |        |          |      |      |
|                                |        |          |      |      |
|                                |        |          |      |      |
|                                | CANCEL | PREVIOUS | NEXT | DONE |
|                                |        |          |      |      |
| Next Bun Date                  |        |          |      |      |
| Next han base                  |        |          |      |      |
| 09/16/2024 11:55               |        |          |      |      |
|                                |        |          |      |      |
| 1                              |        |          |      |      |
| Monitoring Service Type        |        |          |      |      |
|                                |        |          |      |      |
| Monthly Customer Status Rep. 🔻 |        |          |      |      |
| Interval                       |        |          |      |      |
|                                |        |          |      |      |
| Type Prequency                 |        |          |      |      |
| Month 1                        |        |          |      |      |
| HIGHT                          |        |          |      |      |
|                                |        |          |      |      |

8. Click Done.

9. Click the **Save** icon (I) to commit the report to the record.

The scheduled report shows in the listing of reports.

| cheduled Reports        |          |                     |            |                     | £ | 7 - |
|-------------------------|----------|---------------------|------------|---------------------|---|-----|
| Γitle                   | Last Run | Next Run            | Interval   | User                |   |     |
| Nonthly Customer Status |          | 09/16/2024 11:55:30 | 1 Month(s) | (                   | 1 | ×   |
|                         |          |                     |            | Rows: 10 🗸 1-1 of 1 |   |     |
|                         |          |                     |            |                     |   |     |
|                         |          |                     |            |                     |   |     |
|                         |          |                     |            |                     |   |     |
|                         |          |                     |            |                     |   |     |
|                         |          |                     |            |                     |   |     |
|                         |          |                     |            |                     |   |     |
|                         |          |                     |            |                     |   |     |
|                         |          |                     |            |                     |   |     |
|                         |          |                     |            |                     |   |     |
|                         |          |                     |            |                     |   |     |
|                         |          |                     |            |                     |   |     |
|                         |          |                     |            |                     |   |     |
|                         |          |                     |            |                     |   |     |